## ラグジュアリーカード公式アプリ「LC Online」ID・パスワード変更時のFace ID再設定方法(画面遷移)

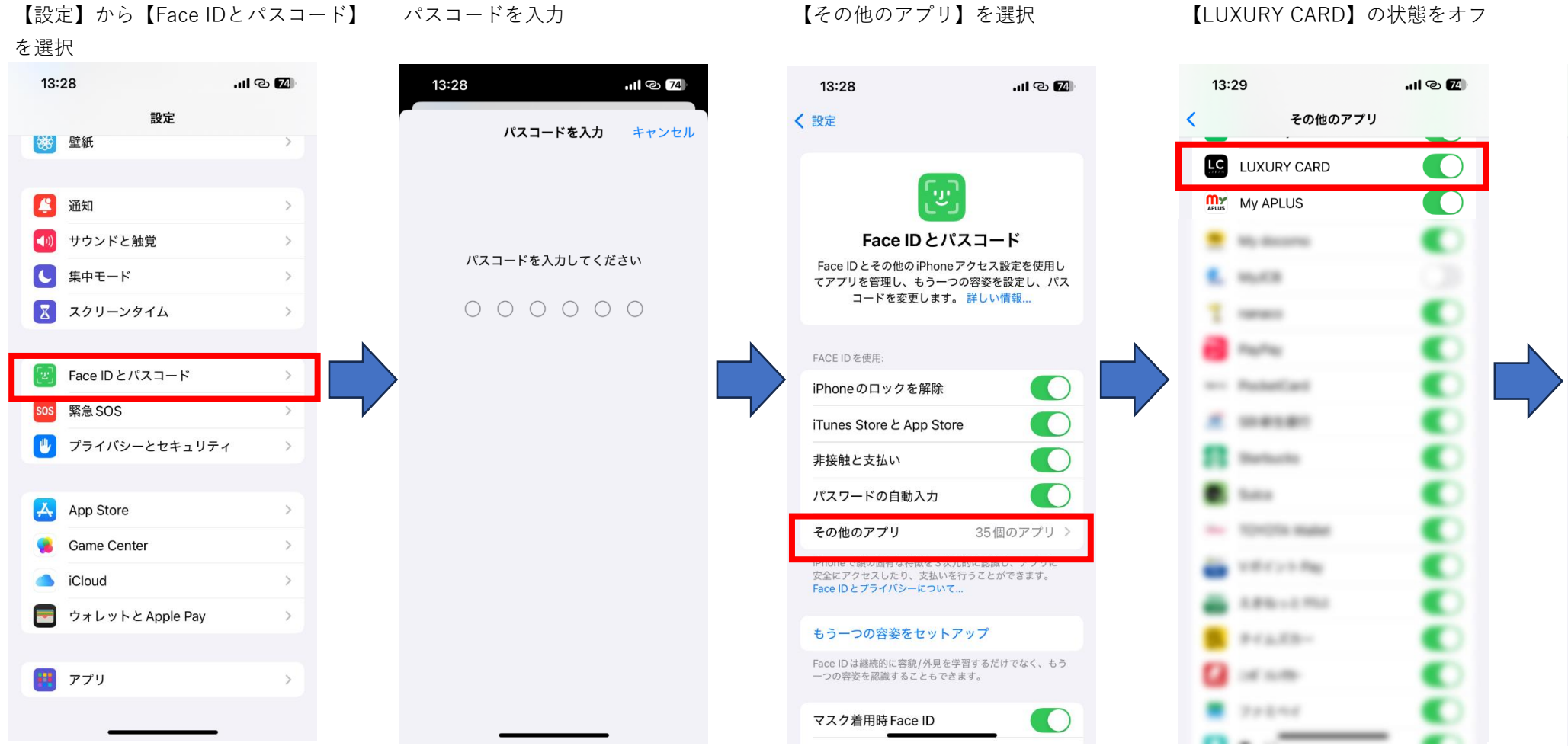

【LUXURY CARD】の状態をオフ

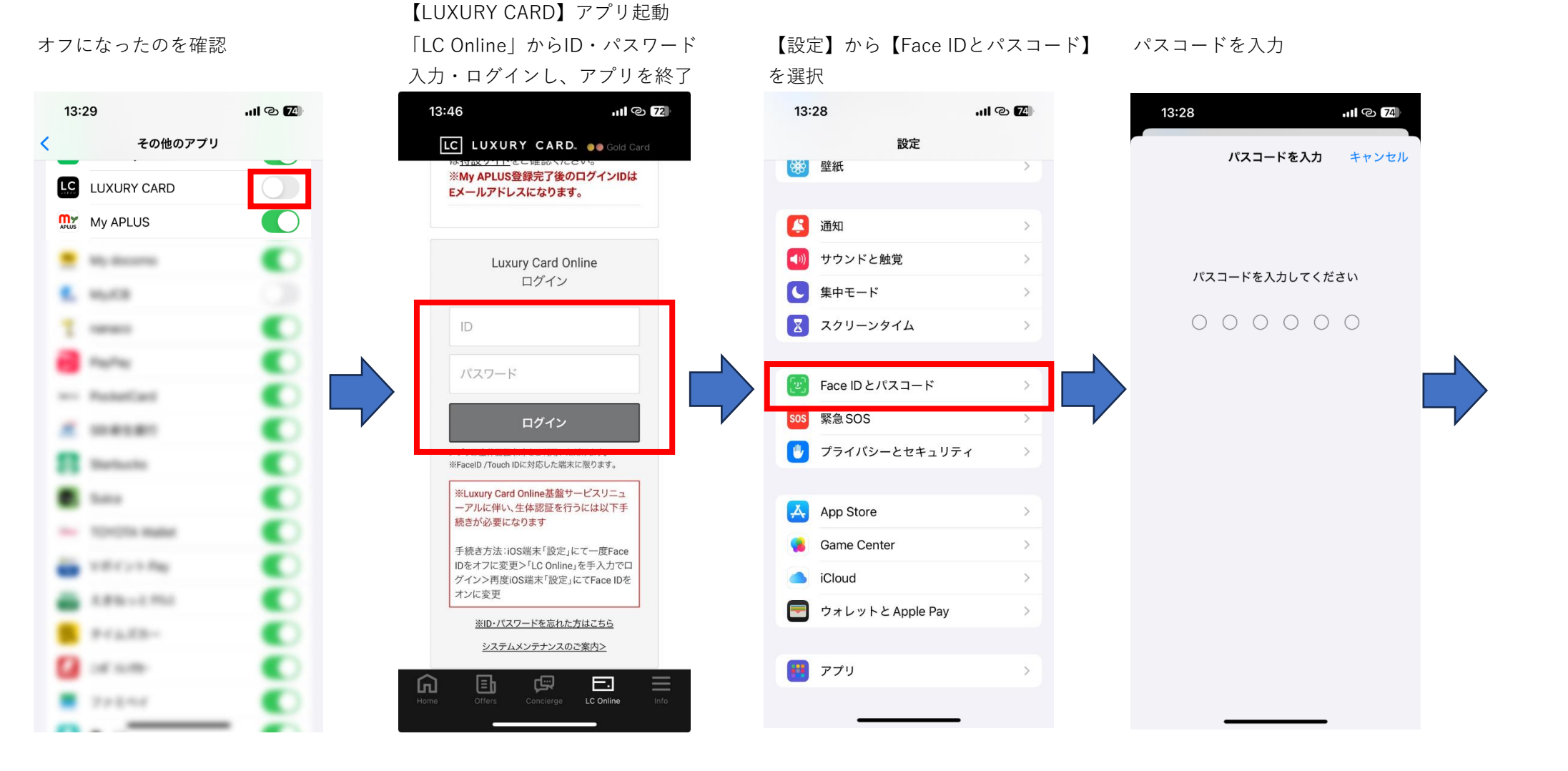

## 【その他のアプリ】を選択

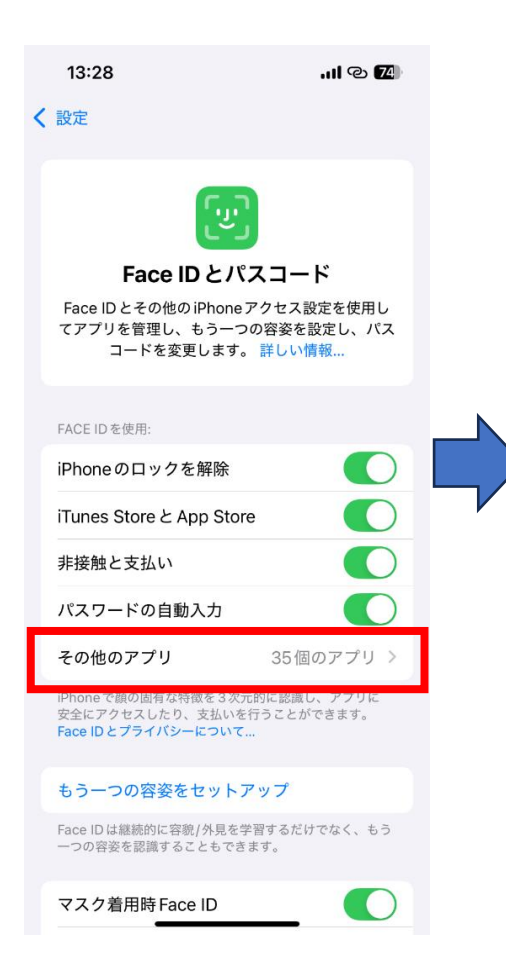

## 【LUXURY CARD】の状態をオン

その他のアプリ

13:29

LC LUXURY CARD

My descent

10,00

100100-0

Real Property

er: Robellard

10.01.01

Standaucities.

TOHOTA MARK

100000

2.84-2.55

F-1 2 2 3---

100 10.000

7-2-2-44

My APLUS

<

オンになったのを確認

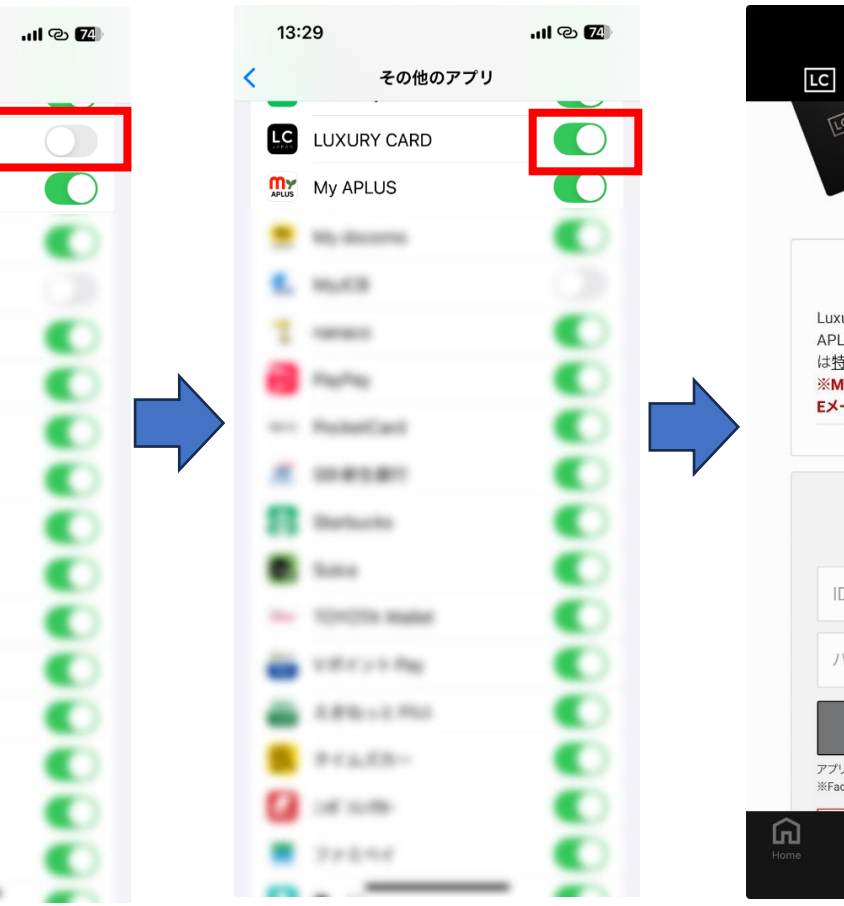

## 【LUXURY CARD】アプリを再度起動し、 「**LC Online」を選択**

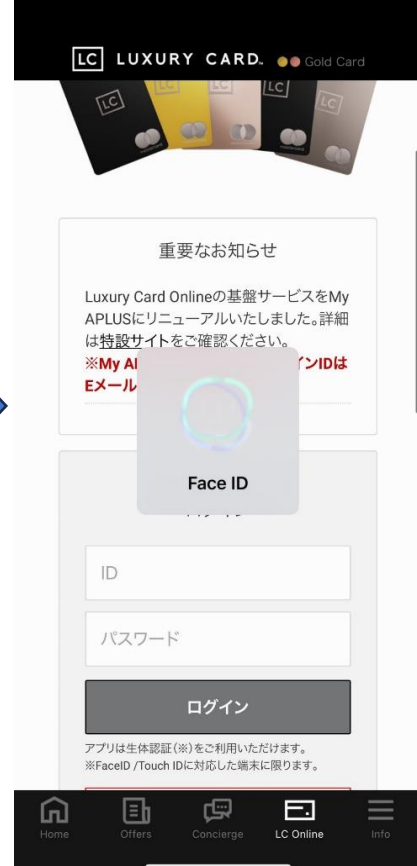